# MetaFarms

MetaFarms Support Phone 952.215.3233 • Fax 877.289.3860 •

## Scheduled Groups

Scheduled Groups can be found on the Feed Management tab under Ordering and opens in a new browser tab when launched. Scheduled Groups gives you the ability to copy current group information to the next group in the turn. The purpose is so the person ordering feed knows the group is coming and they can go ahead and order feed.

\*\* Note scheduling a group does add limited information for that group. Full setup of the group still needs to be done in Finish > Find a Group > Details.

| Feed                                                                                                    | Feed Management Finish |                                  | Sales                                                                                            | Finance | Ana | lytics                                                                                                  | Help | Change C |  |
|----------------------------------------------------------------------------------------------------|------------------------|----------------------------------|--------------------------------------------------------------------------------------------------|---------|-----|----------------------------------------------------------------------------------------------------|------|----------|--|
|                                                                                                    | Feed                   |                                  | Orderin                                                                                          | g       |     | Work                                                                                                    | Flow |          |  |
| 🛠 Create Feed Delivery -<br>Diets<br>🛠 Create Feed Delivery -<br>Ingredients<br>🛠 Update Feed Delivery<br>🛠 Feed Transfers |                        | & Fee<br>& Fee<br>& Fee<br>& Sch | ☆ Feed Ordering<br>☆ Feed Monitoring<br>☆ Feed Reconciliation<br>☆ <mark>Scheduled Groups</mark> |         |     | 🛣 Feed Bin Levels<br>🛣 Site Health Breaks<br>🛣 Site Treatment Orders<br>🛣 Feed Prices<br>🛣 Feed Budgets |      |          |  |

Scheduled groups will bring up all active groups in your system. To simplify your search for the group to copy, use the Filters or the Sort By options.

| Total <mark>: 2</mark>          |                                                            |
|---------------------------------|------------------------------------------------------------|
|                                 | < 1 >                                                      |
| BUSINESS UNIT FEED MILL PRODUCE | SITE PRODUCTION TYPE SITE STATUS CUTOFF DATE               |
| (All) • (All) • Miller          | ▼ Miller North ▼ (All) ▼ (All) ▼ Cutoff Da 🗰 CLEAR FILTERS |
|                                 | Sort By: Most Recent 🔻                                     |

Your filtered group(s) will come up below. You will have three options:

- Edit Current Group this will allow you to edit the limited information on the current group.
- Copy/Create New Group this will allow you to create a new group based on the current group information and edit limited information.
- Edit/Next Group this will allow you to edit or change information on the new group that was just created using Copy/Create New Group.

You can also click on the View More dropdown to see additional information about the current group. That information includes Subgroups, Feed Bins, Feed Orders and Movements.

|                                | Miller   Miller North   AD7F18 |          |        |         |          |           |            |                |
|--------------------------------|--------------------------------|----------|--------|---------|----------|-----------|------------|----------------|
| E EDH CORRENT GROOP            | CAPACITY                       | CURRENT  | WT     | AOF/DOF | SCHED CI | LOSE DATE | EMPTY DAYS | NEXT FILL DATE |
| COPY/CREATE GROUP              | 0                              | 177      | 286.78 | 211/155 |          |           |            |                |
| ➡ EDIT / NEXT GROUP Next Group |                                |          |        |         |          |           |            |                |
|                                | GROUP                          | EST INVE | NTORY  | ES      | TWT      | SOURCE    | EST START  | DATE           |
|                                |                                |          |        |         |          |           |            |                |
|                                | ▼ VIEW MORE                    |          |        |         |          |           |            |                |

### **Edit Current Group**

Click the Edit Current Group button. On this edit screen, you can modify the Feed Budget, Growth Curve, Health Status and Scheduled Close Date. Once choices have been made, click Save.

| Edit Current Group   |                    |              |
|----------------------|--------------------|--------------|
| GROUP NAME           | AD7F18             |              |
| PRODUCER             | Miller             |              |
| SITE                 | Miller North       |              |
| BARN                 |                    |              |
| ANIMAL SOURCE        |                    |              |
| FEED BUDGET          | Finish Budget 245  | ·            |
| GROWTH CURVE         | PIC 337L Mixed Low | Energy -     |
| HEALTH STATUS        | Health Status      | Ŧ            |
| SCHEDULED CLOSE DATE | 03/09/2019         | <del>i</del> |
|                      | SAVE               | CANCEL       |

#### Copy/Create Group

To Copy/Create a new group, click the Copy/Create Group button. The original group name will default in. Rename the group to the new group name. The producer and site will default in. Select the remaining information from the dropdowns and Save. This step does not give the group an official start date in MetaFarms but will allow feed to be ordered to the group. The official start date of the group will come from the first movement of pigs into the group. Other setup items for the group (Feed Bins, Feed Mill, Pigs Flow, etc) still need to be added in Finish > Find a Group > Details. Groups created here will have a status of "S" for scheduled, not Active.

#### Copy / Create Next Group

| GROUP NAME           | MN121818                  |  |  |  |
|----------------------|---------------------------|--|--|--|
| PRODUCER             | Miller                    |  |  |  |
| SITE                 | Miller North              |  |  |  |
| BARN                 |                           |  |  |  |
| START DATE           | 12/18/2018                |  |  |  |
| ESTIMATED ANIMALS    | 2500                      |  |  |  |
| ESTIMATED AVG WEIGHT | 51                        |  |  |  |
| ANIMAL SOURCE        | Animal Source             |  |  |  |
| FEED BUDGET          | Finish Budget 245         |  |  |  |
| GROWTH CURVE         | PIC 337L Mixed Low Energy |  |  |  |
| TARGET WEIGHT        | 270                       |  |  |  |
| HEALTH STATUS        | (Select)                  |  |  |  |
|                      | SAVE CANCEL               |  |  |  |

#### **Edit/Next Group**

To edit or change information on the group just created, click the Edit/Next Group button. Make any changes to the group and Save. On this screen you can also add the number of days BEFORE the Estimated Start Date that you want feed delivered to the site. This will show on the Group Detail Setup screen and is for reference only.

| Edit Next Group                       |                           |        |  |  |
|---------------------------------------|---------------------------|--------|--|--|
| GROUP NAME                            | MN121818                  |        |  |  |
| PRODUCER                              | Miller                    |        |  |  |
| SITE                                  | Miller North              |        |  |  |
| BARN                                  |                           |        |  |  |
| START DATE                            | 12/18/2018                | i      |  |  |
| ESTIMATED ANIMALS                     | 2500                      |        |  |  |
| ANIMAL SOURCE                         | Animal Source             |        |  |  |
| FEED BUDGET                           | Finish Budget 245         | *      |  |  |
| GROWTH CURVE                          | PIC 337L Mixed Low Energy |        |  |  |
| HEALTH STATUS                         | Health Status             | •      |  |  |
| 1 <sup>ST</sup> FEED DELIVERY IN DAYS | 2                         | •      |  |  |
|                                       | SAVE                      | CANCEL |  |  |